## **Utilization Analysis Report: Details Tab**

Last modified on 04/09/2025 10:35 am EDT

The Details tab on the Utilization Analysis Report will give you the details that match the parameters set on the Summary tab page.

| Utilization Ana                  | Jtilization Analysis |            |                  |               |             |          |                                      |             |  |  |
|----------------------------------|----------------------|------------|------------------|---------------|-------------|----------|--------------------------------------|-------------|--|--|
| 5 m m                            |                      |            |                  |               |             |          |                                      |             |  |  |
| Summary Details                  |                      |            |                  |               |             |          |                                      |             |  |  |
| Controls Previder All Office All |                      |            |                  |               |             |          |                                      |             |  |  |
|                                  |                      |            |                  |               |             |          |                                      |             |  |  |
| Claim ID                         | Date of Service      | Chart ID   | Patient Fullname | Provider Name | Office Name | Payer ID | Insurance Name                       | Appt Status |  |  |
| 15469938                         | 02-03-2025           | DUJA000002 |                  |               |             |          |                                      |             |  |  |
| 140078784                        | 02-05-2025           | HOWA000001 |                  |               |             | PRNT1012 | Family choice medical group          |             |  |  |
| 140267384                        | 02-10-2025           | PEHE000005 |                  |               |             |          |                                      |             |  |  |
| 140330830                        | 02-03-2025           | WEJE000005 |                  |               |             |          |                                      |             |  |  |
| 140921212                        | 02-06-2025           | SIBO000001 |                  |               |             | 63114    | Viva Health Plan                     |             |  |  |
| 142059977                        | 02-04-2025           | ALVA000001 |                  |               |             | SMCA2    | CA Medicare Part B South (J1 - PGBA) |             |  |  |
| 142758192                        | 02-07-2025           | NARA000002 |                  |               |             | SMCA2    | CA Medicare Part B South (J1 - PGBA) |             |  |  |

If you press on any of the column header titles, additional options will appear. They include:

- 1. Sorting the columns a z or z-a
- 2. Freezing the current column so that when scrolling, the column is still visible
- 3. Freeze up to this column so the current column and all to the left of it will remain visible while scrolling

| Chart ID                                                        | Patie                    |  |  |  |  |  |  |
|-----------------------------------------------------------------|--------------------------|--|--|--|--|--|--|
| Sort by $\stackrel{az}{\rightarrow} \stackrel{za}{\rightarrow}$ |                          |  |  |  |  |  |  |
| Freeze column                                                   |                          |  |  |  |  |  |  |
| Freeze up to this col                                           | Freeze up to this column |  |  |  |  |  |  |

You also can export the file into a CSV or MS Excel file. The options will appear by hovering over the top right corner of the report. You can:

- 1. Maximize the screen by selecting the diagonal arrows
- 2. Sort the visual by any column in ascending or descending order by selecting the up and down arrows
- 3. Export the report by selecting the three vertical dots and choosing CSV or Excel

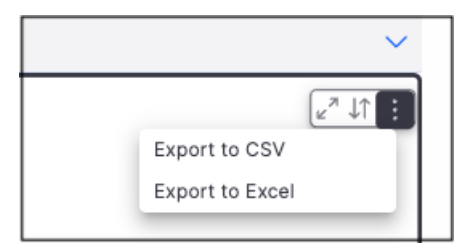